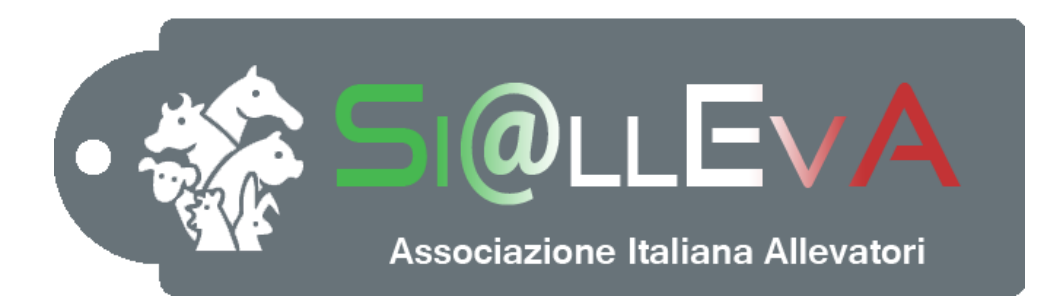

# MANUALE DI USO

#### Manuale 004

### **AGGIORNAMENTO VERSIONE**

## Ultima revisione 09 Giugno 2016

#### AGGIORNAMENTO NUOVA VERSIONE DEL SOFTWARE

Al momento dell'apertura del software, il sistema si accorge automaticamente se la versione dell'utente non corrisponde con l'ulima versione del software rilasciata da AIA. Dopo aver inserito UserName e Password, viene segnalata la necessità di effettuare l'aggiornamento.

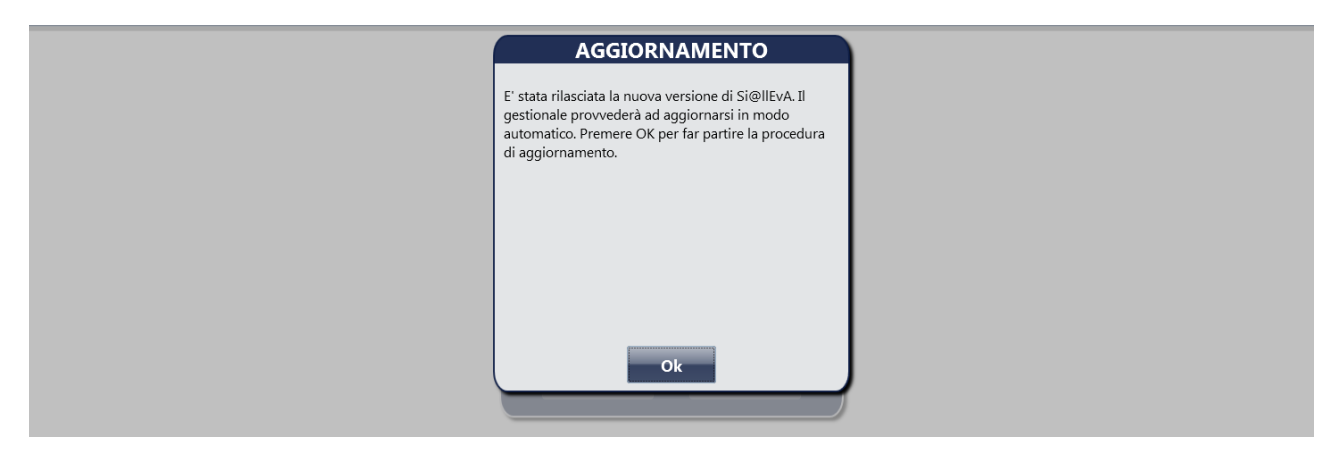

Cliccando sul pulsante Ok si procede allo scarico dei file necessari all'aggiornamento.

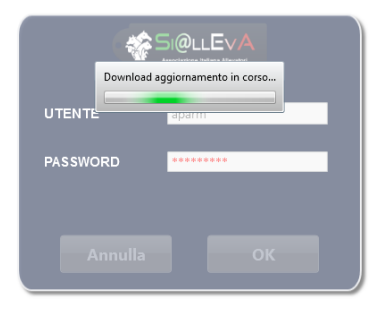

Quando il download è terminato compare un'altra finestra di dialogo.

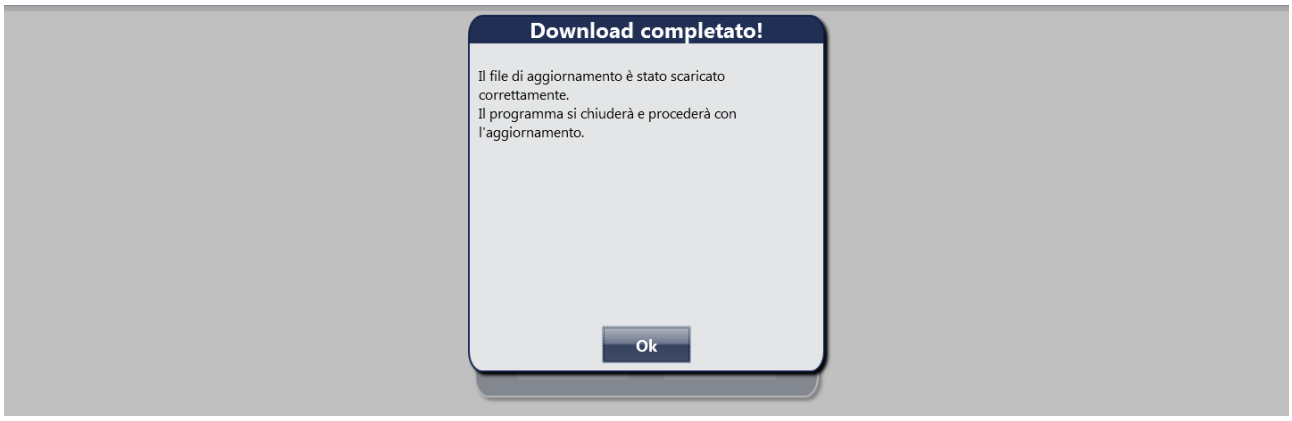

Cliccando su Ok si avvia la procedura di aggiornamento.

Anche in questo caso il computer può richiede l'autorizzazione all'installazione a causa dell'impossibilità di verificare l'attendibilità dell'autore. Proseguire con l'installazione.

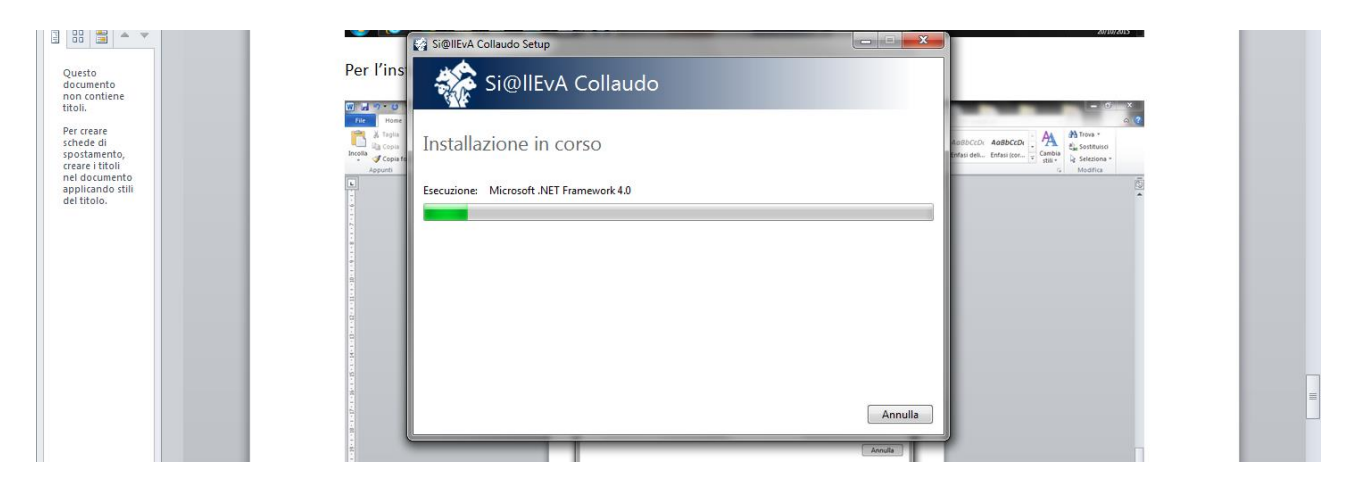

Al termine dell'installazione l'utente deve riaprire il programma cliccando sull'icona del desktop. Può accadere che il sistema aggiunga una nuova icona sul desktop identica alla precedente. E' sufficiente cancellarne una delle due.

Per conoscere le novità contenute nell'ultima versione e sufficiente cliccare sul menù info.

40

| •                         | Report                                                                                                    |  |
|---------------------------|----------------------------------------------------------------------------------------------------|--|
| 😡 Stampa                  | Stampe<br>meticici affici<br>Meticici Grafici                                                                                                    |  |
| Марра                     |                                                                                                    |  |
| 🏠 Opzioni                 | Info                                                                                                    |  |
| 🕖 Info                    | La licenza d'uso scadrà il 28/02/2016                                                                                                    |  |
| Cambia Allevamento/Specie | [Ambiente: Effettivo] build 3301 (rev. 2365)                                                                                                    |  |
| Disconnetti               | Nuove implementazioni/problemi risolti                                                                                                    |  |
| Exit                      | + Aggiunta, nella scheda del farmaco, la gestione dei giorni di apertura del farmaco.     + Aggiunto al salvaggio di un evento di Asciutta viene proposta la creazione di una pianificazione di trattamento sanitario. |  |
|                           | <ul> <li>+ Aggiunto nell'evento di Visita veterinaria il paramentro "Giorni al prossimo controllo" che se valorizzato crea<br/>automaticamente una pianificazione di Visita veterinaria.</li> </ul>                    |  |
|                           | + Aggiunto nell'evento di trattamento sanitario il motivo del trattamento.                                                                                                    |  |
|                           | + Aggiunta nella creazione di una pianificazione di trattamento sanitario la gestione del motivo del<br>trattamento.                                                                                                   |  |
|                           | + Aggiunta la possibilità, nel calendario, di creare una pianificazione di visita veterinaria.                                                                                                    |  |
|                           | + Aggiunta la possibilità, nel calendario, la possibilità di creare un evento di visita veterinaria.                                                                                                    |  |
|                           | + Aggiunta la gestione del trasportatore nell'evento di spostamento di uscita.                                                                                                    |  |